## HOW TO RUN A DROPSHIP ORDER & PURCHASE ORDER

Run the customer order via Order Entry

Do it the same as you would as a normal order except all items need to backordered On the line detail screen, field 18, input "DS" for each item

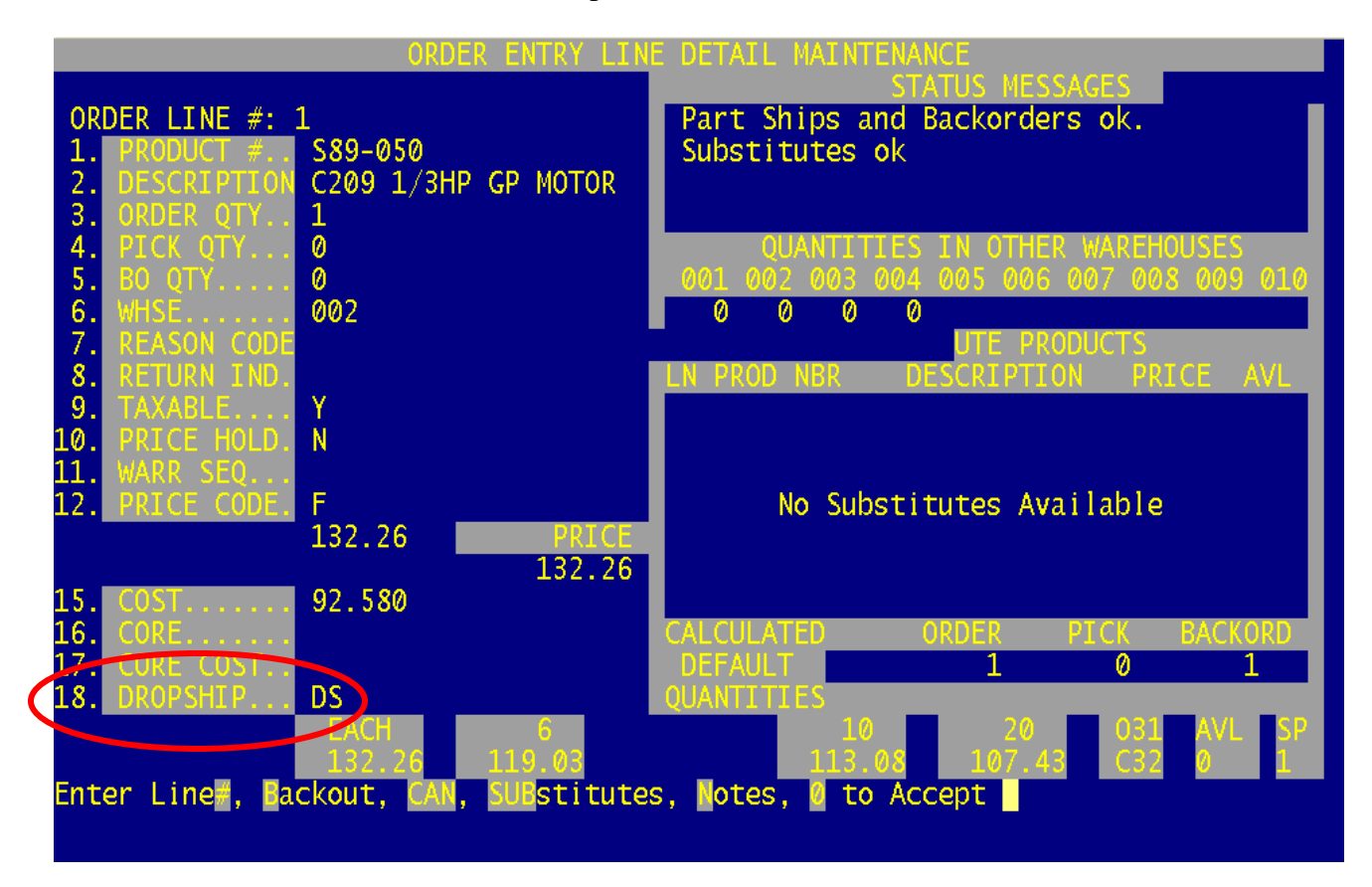

After you input "DS" in field 18, here is what the order body looks like

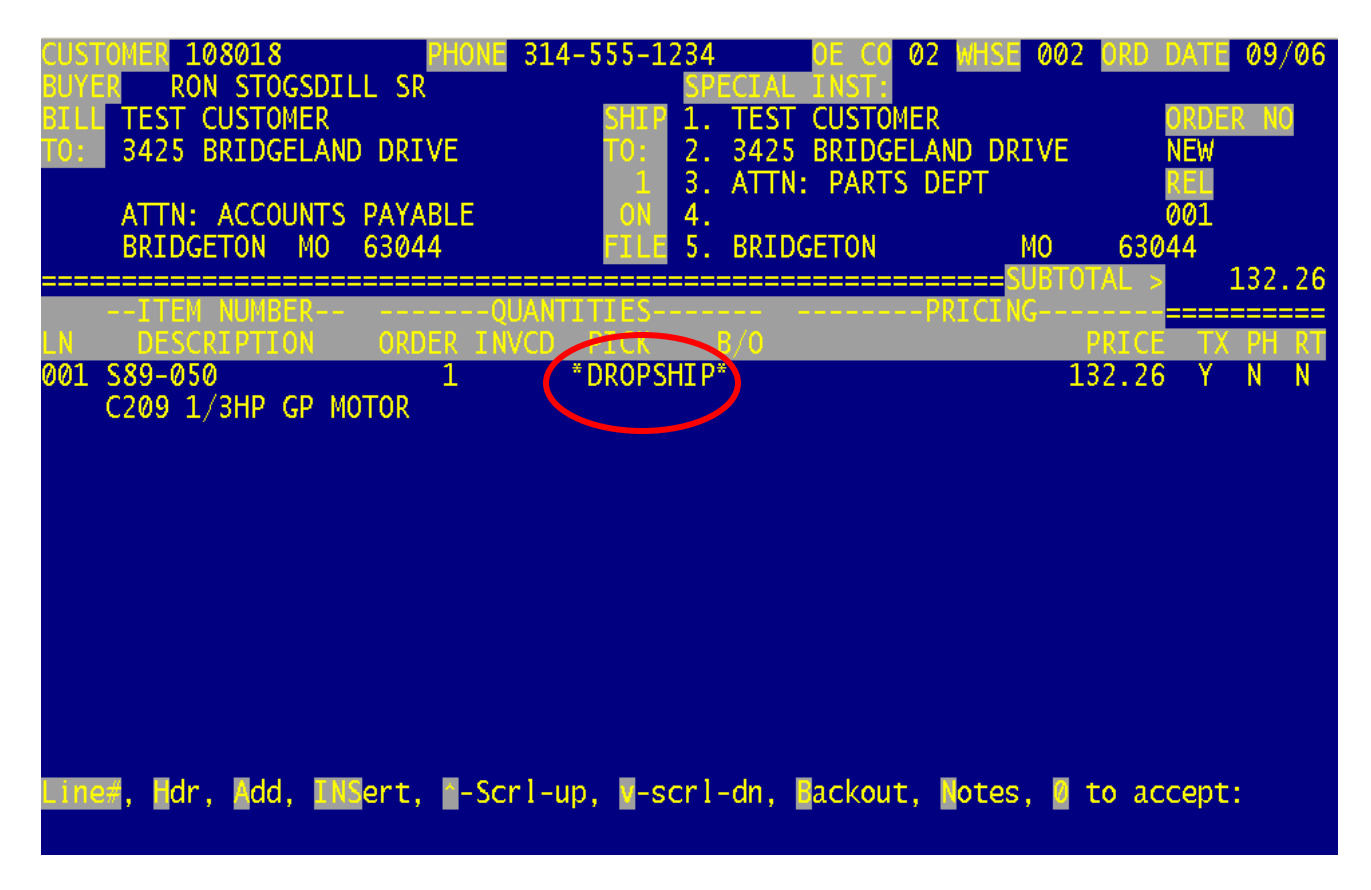

Notice - it now shows "DROPSHIP"

We also have a shipping method 10 - SHIP DIRECT

|          | OMER 108018            |             | HONE 314-   | 555-1234       | FCTAL  | OE CO Ø              | 2 WHSE 002 | ORD DAT         | FE 09/06 |
|----------|------------------------|-------------|-------------|----------------|--------|----------------------|------------|-----------------|----------|
| BILL     | TEST CUSTO             | MER         |             | SHIP 1.        | TEST   | CUSTOME              | R          | ORI             | DER NO   |
| T0:      | 3425 BRIDG             | ELAND DRIV  | /E          | TO: 2.         | 3425   | BRIDGEL              | AND DRIVE  | NEV             | N        |
|          | ATTN: ACCC             | UNTS PAYAR  | SI F        | ON 4.          | ATTN   | : PARTS              | UEPT       | 00 <sup>-</sup> |          |
|          | BRIDGETON              | MO 63044    |             | FILE 5.        | BRID   | GETON                | МО         | 63044           | -        |
|          |                        |             | Now Order   |                |        |                      |            | )TAL >          | 132.26   |
|          | TATUS OF RE            | LEASE WWL   | New order   | DOLL           | ARS    | DOLLARS              | LINES OL   | JAN OU/         | AN OUAN  |
|          |                        |             |             | 132            | .26    | 132.26               | 1          | 1               | 0 0      |
| 1.       | RESTOCK CH%            | 20190 57    |             | 0<br>V CTTV T  | .00    |                      |            |                 |          |
| 3.       | TAX <sup>2</sup> 6 575 |             | ATE, COUNT  | 1, CI I I<br>8 | .70    | 8.70                 | )          |                 |          |
|          | SHIP METHOD            | 43#VKLS     | #GLUHFW     | ŧ              |        |                      |            |                 |          |
| 5.       |                        | -           | ODUCT WGT   | 0.0            |        | A/R TERM<br>CUST D/O | S 05 NET 1 | OTH FOLI        | _ P      |
| 7.       | FREIGHT                |             |             |                | l      | CUST F/C             |            |                 |          |
| 8.       | PICKER                 | 2           |             |                |        |                      |            |                 |          |
| 9.<br>10 | PACKER                 | 2           |             |                |        |                      | 20.CASH    | RECD            | 0.00     |
| 11.      | TAX ONLY               |             | ΤΟΤΑ        | . 140          | . 96   | 140.96               | CHANC      | E               |          |
| 12.      | WORK ORDER#            |             | 30          | .00            |        | (0                   |            |                 |          |
| Line     | #, CL-Chg-L            | ines, CH-Ch | ig-Har, CAN | cel, ack       | out, 🦉 | /0 nbr,              | otes, to   | accept:         |          |
|          |                        |             |             |                |        |                      |            |                 |          |

For our Invoicing Options, we use #4 – Pick Pack – No Print.

Write down the following info: The order # Customer PO# Customer # Part number(s) & quantities Now let's create the Purchase Order

Go into menu 7.1 and start a new PO On the Header Screen input into Field 2 – the required delivery/ship date Field 4 – your customer's PO# Field 5 – input "DS"

| VEND CUST# 221565 PHONE 503-256-366<br>BUYER FAX # 901-366-724<br>VEND JOHNSTONE SUPPLY, INC. SHIP 1<br>001 ATTN: ACCOUNTING DEPT TO: 2<br>11632 NE AINSWORTH CIRCL 3<br>PORTLAND, OR 97220 5                                                                                                    | PO         CO         02         WHSE         002         P/O         DT09/06/05         0           MIN         REU: 2000         ft allowed         .         .         JOHNSTONE - BRIDGETON         P/ORDER=           .         JOHNSTONE - BRIDGELAND         DRIVE         224906*         NEW           .         .         .         .         .         .           .         .         .         .         .         .           .         .         .         .         .         .           .         .         .         .         .         .         .           .         .         .         .         .         .         .         .           .         .         .         .         .         .         .         .           .         .         .         .         .         .         .         .         .         .         .         .         .         .         .         .         .         .         .         .         .         .         .         .         .         .         .         .         .         .         .         . |
|----------------------------------------------------------------------------------------------------|----------------------------------------------------------------------------------------------------|
| <ul> <li>PURCHASE ORDER ENTRY</li> <li>PURCHASE ORDER ENTRY</li> </ul> | SHIP-TO MAINTENANCE<br>ENTER:<br>M-MANUAL ENTRY<br>W-WAREHOUSE #<br>C-CUSTOMER #                                                                                                    |
|                                                                                                    | ENTER OPTION: ###                                                                                                    |

## Input "C" for the customer #

| VEND CUST# 221565 PHONE 503-256-36<br>BUYER FAX # 901-366-72<br>VEND JOHNSTONE SUPPLY, INC. SHIP<br>001 ATTN: ACCOUNTING DEPT TO:<br>11632 NE AINSWORTH CIRCL<br>PORTLAND. OR 97220 | 63         PO CO 02         MHSE 002         PJO DT09/06/05           40         MIN REO 2000 ft allowed           1. TEST CUSTOMER         PJORDERA           2. 3425 BRIDGELAND DRIVE         224906* NEW           3.         CUSTA           4.         5. BRIDGETON         MO |
|----------------------------------------------------------------------------------------------------|----------------------------------------------------------------------------------------------------|
| P/ODATE09/06/052.REQDATE3.DISCOUNT%4.CUST5.DRPSHP6.VND7.TERMS7.TERMS9.SHP9.SHP10.SHP11.WRITER                                                                                       | SHIP-TO MAINTENANCE<br>ENTER:<br>M-MANUAL ENTRY<br>W-WAREHOUSE #<br>C-CUSTOMER #                                                                                                    |
| I2. PURCH ACT RON STOGSDILL<br>Is this the correct customer? ( <enter>/</enter>                                                                                                    | ENTER CUSTOMER # TO SHIP TO 108018                                                                                                    |

Notice the question asking you if this is the correct customer Hit return and the ship to is populated

Zero to accept to advance to the part number input screen

Input the part number(s) & quantities – Remember, all items backordered on the order must be on the PO

Go to the PO line detail for each part number and input the order # (8N)

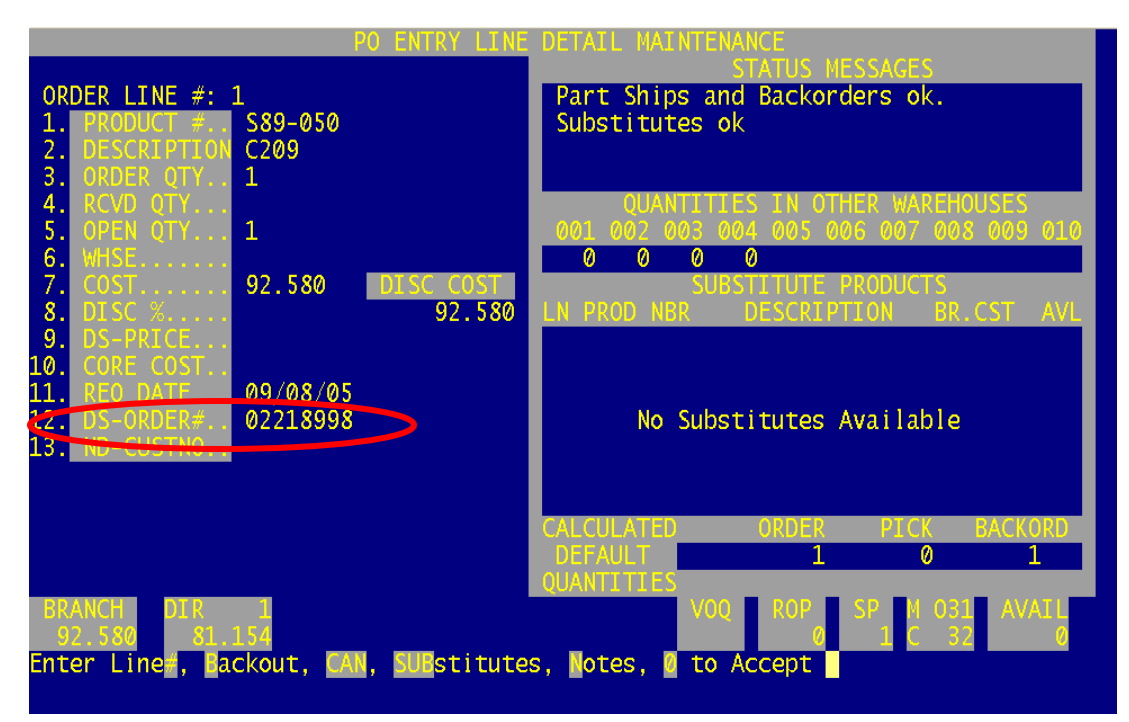

Now you have "linked" the customer order to a vendor Purchase Order

Finalize the PO and send to Vendor.

You must use Menu 7.3 to receive the PO – you can not use Menu 34.1 Bar Code Receiving. The Purchase Order should be received before the order is invoiced.

| DPERATOR -<br>CO # 0<br>WHSE # 0<br>DATE<br>RCVR #<br>PO # | <br>4 JOHNSTONI<br>04 JOHNSTONI<br>11/23/05<br>245233<br>461045 | E SUPPLY<br>E – JAX SS | ISE ORDER RECI       | IPTS POSTING<br>*** DISPLAYED QUANTITIES ARE ***<br>*** IN STOCKING U/M FORMAT *** |
|------------------------------------------------------------|-----------------------------------------------------------------|------------------------|----------------------|------------------------------------------------------------------------------------|
| LN# PRODUC                                                 | T NUMBER W                                                      | ORD<br>HSLOC QTY       | TREC INTR<br>QTY QTY | RECEIVING QTY CST TOTAL<br>UM PURCH UM STOCK UM COST C                             |
|                                                            |                                                                 |                        |                      |                                                                                    |
|                                                            | DO YOU WANT                                                     | TO RECEIVE             | P/0 COMPLETE         | (Y/N):                                                                             |

You must press Y\*\*\* to get into menu 7.3 – because this menu should be used to receive Dropships ONLY – all other receiving should be done in Menu 34.1 Once you are in the PO Receipts Posting Menu you will be prompted for your operator code, the company number, the warehouse the date (press <enter> to automatically enter today's date) and the receiver number (press <enter> to automatically assign), and finally enter the 6-digit PO number.

You are then asked whether you want to receive the PO complete, if you do press Y. If not press N.

|   | LN# | PRODUCT         | NUMBER | WHSLOC    | ORD<br>QTY | TREC<br>QTY | INTR<br>QTY | RECEIVI<br>UM PURCH | NG<br>UM | QTY<br>STOCK | CST<br>UM | TOTAL<br>COST C |
|---|-----|-----------------|--------|-----------|------------|-------------|-------------|---------------------|----------|--------------|-----------|-----------------|
| C | 001 | b10-120<br>083S |        | S0404     | 1          |             |             | EA                  | EA       | C            | EA        | 7.190           |
|   |     | I               | S THIS | THE CORRE | CT LINE    | ('RT        | N'-YES      | ,'N'-NO) ?          |          |              |           |                 |

If you press 'N', you will then be prompted for the line number on the PO to receive. Enter the line number

The Part number and quantity on that item are displayed and you are asked if it is the correct line. Press <enter> if it is the correct line

Your cursor will be blinking under the QTY STOCK column – enter the quantity to receive and press <enter>

| OPER | RATOR |     |         | 2         | URCHAS | SE ORD | ER RECI | EIPTS POST | FING  |         |       |             |
|------|-------|-----|---------|-----------|--------|--------|---------|------------|-------|---------|-------|-------------|
| C0 # | ž     | 04  | JOHNST  | ONE SUPPL | Y      |        |         |            |       |         |       |             |
| WHSE | #     | 004 | JOHNST  | ONE – JAX | SS     |        |         | *** DIS    | SPLAY | 'ED QU/ | ANTIT | IES ARE *** |
| DATE |       |     | 11/23/0 | 05        |        |        |         | *** IN     | STOC  | CKING ( | J/M F | ORMAT ***   |
| RCVR | 2 #   |     | 245234  |           |        |        |         |            |       |         |       |             |
| P0 # | ž     |     | 461046  |           |        |        |         |            |       |         |       |             |
|      |       |     |         |           | ORD    | TREC   | INTR    | RECEIVI    | [ NG  | QTY     | CST   | TOTAL       |
| LN#  | PRODU | JCT | NUMBER  | WHSLOC    | QTY    | QTY    | QTY     | UM PURCH   | UM    | STOCK   | UM    | COST C      |
| 001  | h10 1 | 22  |         | D2101     | 5      |        |         | EA         | EA    |         |       | 7 5 90      |
| OOT  | DT0-1 |     |         | KZIUI     | MDCE   | СОСТ   | 7       | 5 80       | CODE  | COST    | D EA  | 0 000 F#    |
|      | 0045  |     |         |           | PIDSE  | COST   |         | . 380      | CORE  | . 0031  |       | 0.000       |
|      |       |     |         |           |        |        |         |            |       |         |       |             |
|      |       |     |         |           |        |        |         |            |       |         |       |             |
|      |       |     |         |           |        |        |         |            |       |         |       |             |

Next, you can change the cost if it is not correct. If it is correct just press <enter>. Finally make sure there is a C in the far-right column of C if the line is being received complete. The C will come up automatically if the quantity entered matches the ordered quantity, just press <enter> to accept it.

After each line is entered you will be asked if it is correct, press <enter>

The On Order column in Stock Status will show a D (for Dropship), but will not show the On Order Quantity. You may type 'PO' <enter> will pull up the Purchase Order(s)

|      |       |       |           | STOC    | κ στατ | US INQ  | UIRY  |       | <b>11</b> , | /28/05 | 60 09 | :00:41 |     |
|------|-------|-------|-----------|---------|--------|---------|-------|-------|-------------|--------|-------|--------|-----|
| ITE  | 4 NO. | H     | IAZ U/M I | (TEM DE | SCRIPT | ION     | DIS   | С Р/  | C           | SUBST  | TUT   | E ITEM | IS  |
| n98- | -096  |       | EA 94     | 4119 5/ | 8" X 1 | .000' P | PEXAN | 339-  | 01          |        |       |        |     |
|      |       |       | B 94      | 4119 5/ | 8" X 1 | .000' P | PEX A |       |             |        |       |        |     |
| REC  | GULAR | PRC C | ORE CHG   | A       | VERAGE | COST    | BRANC | H COS | ΤI          | DIR CC | )ST 👘 | VEND#  | SP  |
|      | 491.5 | 51    |           |         | 366    | .340    | 391   | .810  |             | 367.7  | 760 . | A659   | 1   |
|      | WHSE  | ON    | ON        | SOLD    | ON     | IN      |       | CON   |             |        | SALE  | S QTY  | QTY |
| WHS  | LOC   | HAND  | ORDER     | TODAY   | B/0    | PICK    | AVAIL | IΡ    | EOQ         | ROP    | MTD   | YTD    | LY  |
| B 1  | 20B1  | 1     | . 0D      | 0       |        | 0       | 1     |       |             | 0      |       | 4      | 4   |
|      |       |       |           |         |        |         |       |       |             |        |       |        |     |

The Drop shipped items will not show in the In Pick column in Stock Status, but you can type 'IP' <enter> to pull up any picks that are out there.